# OElove 加单身群配置和运营说明

# 编写人:奥壹科技产品部

# 日期: 2022年3月

目录

| OFIc | nve 加单身群配置和运营说明 | 1   |
|------|-----------------|-----|
| 0    |                 |     |
| 1,   | 进入界面            | . 2 |
| 2,   | 单身群页面           | . 2 |
| 3,   | 单身群             | 3   |
| 4、   | 加入单身群           | 4   |
| 5,   | 单身群模块           | 5   |
| 6,   | 单身群配置           | 5   |
| 7、   | 单身群管理           | 6   |
|      | 1) 群列表          | 6   |
|      | 2) 新增群          | 7   |
|      | 3) 单身群信息        | 9   |

### 1、进入界面

会员可以在首页顶部的单身群按键进入单身群页面。

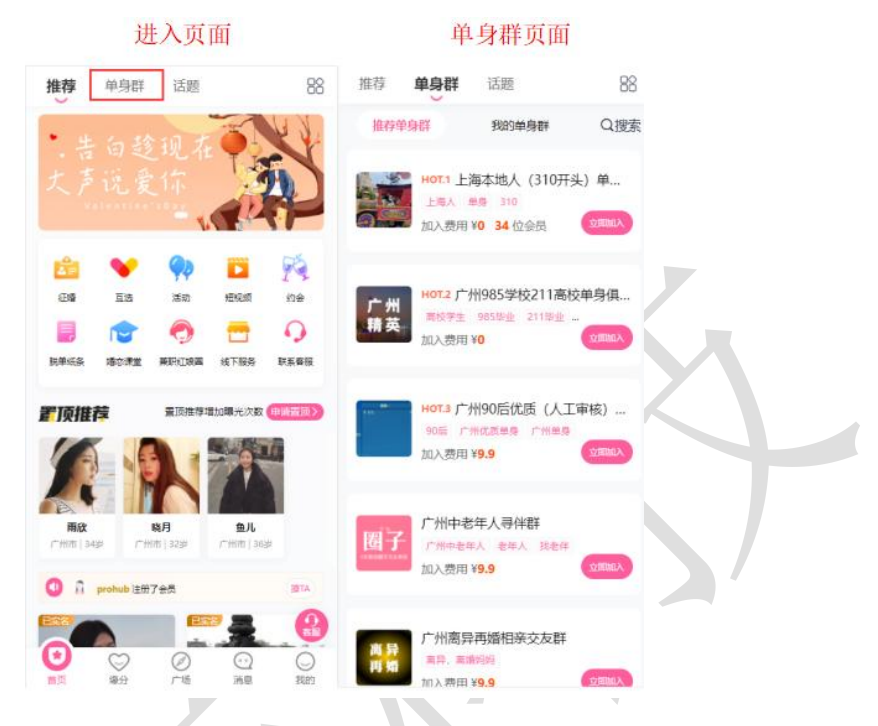

### 2、单身群页面

会员可以在我的单身群中看到自己已经加入的单身群,可以看到加入单身群的时间以及 可以点击退出退出已经加入的单身群,也可以通过搜索对需要查找的单身群名称进行查询。

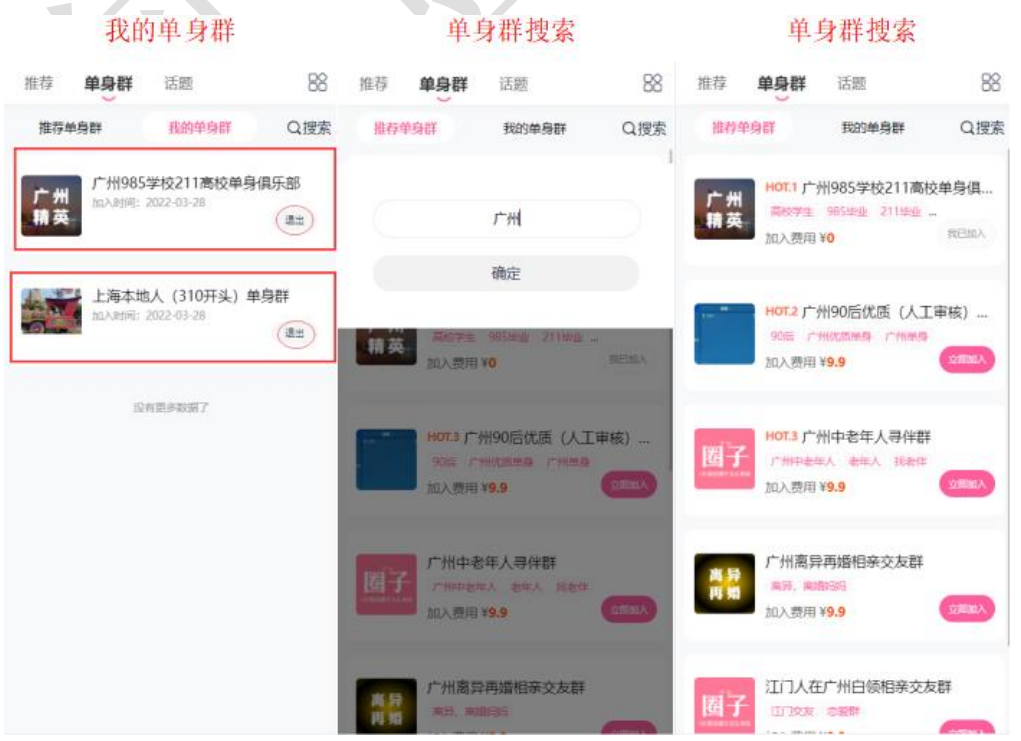

# 3、单身群

会员在单身群页面中可以看到已存在的单身群列表、单身群的名称、单身群图片、群标 签、加入所需费用以及会员数量等。

|                    | 单身群                                                              |                                          | ţ                                                 | 加入单身群                                                                 |                                                      | 加入单身群                          |
|--------------------|------------------------------------------------------------------|------------------------------------------|---------------------------------------------------|-----------------------------------------------------------------------|------------------------------------------------------|--------------------------------|
| 推荐 单身根             | <b>羊</b> 话题                                                      | 88                                       | ←                                                 | 加入单身群                                                                 | ←                                                    | 加入单身群                          |
| 推荐单身群              | 我的单身群                                                            | Q搜索                                      |                                                   | 1                                                                     | 其他单身群                                                | 更多单身群>>                        |
| нот. 1<br><br>ли入3 | 上海本地人(310开到<br>( 単県 310<br>開 ¥ <b>0 34</b> 位会员                   | () 单                                     | 上海本                                               | 地人 (310开头) 单身群                                                        | 广州精英                                                 | 广州985学校211高校单身俱乐部<br>欢迎加入      |
| 广州 HOT.2           | 广州985学校211高校                                                     | 建身俱                                      | E                                                 | 郭本地人(310开头)单身群                                                        |                                                      | 广州90后优质(人工审核)单身群<br>广州90后优质单身群 |
| 精英加入               | ¥9E 985588 <u>0</u> ¥ 211188 <u>0</u> ¥<br>¶7EE ¥ <mark>0</mark> | 10000A                                   | ीप /<br>🧐 राष                                     | 、费用 ¥0元 收费标准>><br>愈如入读单象群、已变付象用不可遗还。                                  |                                                      | 广州中老年人寻伴群                      |
| HOT.3<br>90rE      | 广州90后优质(人工<br>广州优质单身 广州年春                                        | 审核)                                      |                                                   | 免费加入                                                                  | 图子                                                   | 广州中老年人                         |
| <b>1</b> 10入3      | 卽用 ¥ <mark>9.9</mark>                                            | ANNER                                    | 其他单身群                                             | 更多单身<br>和公务员相亲交友群                                                     | #>><br># #<br># #                                    | 广州离异再婚相亲交友群<br>广州福导再赠          |
| 圈子 广州<br>广州        | 中老年人寻伴群<br>中老年人 老年人 55老年<br>9月 ¥9.9                              | 2980A                                    | 深圳精英                                              | 3連提商脫单成功率,越早加入价格)<br>(唐)                                              |                                                      | 江门人在广州白领相亲交友群                  |
| ето с на           | 有户事场纪立六方群                                                        |                                          | 北京                                                | <b>七京金融行业精英交友群</b><br>9連總導脱单成功率,越早加入价格。                               | 國子                                                   | 迅速提高脱单或功率,越早加入价格越<br>优惠!       |
| 周期 周期              | 南部的                                                              | -                                        |                                                   | [1]                                                                   |                                                      | ○ 换一批                          |
| K                  | © "MA"                                                           | 单身群(<br>海本地入(3)<br>海林地入(3)可来<br>刷刚加入了上海: | 自息<br>10开头) 单身<br>) <sup>单身的</sup><br>5地人 (310开头) | 単<br>标語 上本 #9<br>  加入単身群,你可<br>上海本地人(310开)<br>  收费标准<br>(1000年) 100年) | 身群信息<br>310 事受以下福利 (b) 单身群                           |                                |
|                    | 标签 上海,                                                           | A. ## 310                                |                                                   | 当前价格: 0元<br>0 - 99人                                                   |                                                      | 0元/人                           |
|                    | 加入单身<br>上海本地人                                                    | <b>群,你可享受以</b><br>、(310开头)单身             | ↓下福利<br>■群                                        | <del>100 - 200人</del><br><del>201 - 500人</del>                        |                                                      | 88元/大<br><del>188元/大</del>     |
|                    | <b>收费标准</b>                                                      | 855. 真重无约<br>1元                          |                                                   | 单身群介绍<br>上海本地人(310开头                                                  | )单身群                                                 |                                |
|                    | 0 - 99人                                                          |                                          |                                                   | 0元/人 <b>加入条件</b>                                                      |                                                      |                                |
|                    | 100 - 200                                                        | A:                                       | 8                                                 | 8元/人 性别:不限 实法                                                         | 5要求:不限 年齢                                            | : 不限                           |
|                    | 201 - 500;                                                       | ×                                        | 48                                                | 8元/大 所在地: <b>不限</b> F<br>学历: <b>不限</b> 购品                             | <ul> <li>         ・・・         ・・         ・</li></ul> | · 不服<br>F限                     |
|                    |                                                                  | 3回春江入注草香秋。                               | 已支付囊用不可遗逆。                                        | ◎ ※局會加入。                                                              | ·美身群、已支付費用不可退2                                       | 5,                             |
|                    |                                                                  | 免费加                                      | lλ                                                |                                                                       | 免費加入                                                 |                                |

#### 4、加入单身群

会员在加入单身群后,可以看到单身群中男女会员的数量,群里会员的总数,还可以通 过筛选选出想要查询的会员,也可以与单身群内其他会员进行交流以及邀请其他会员进入单 身群等。

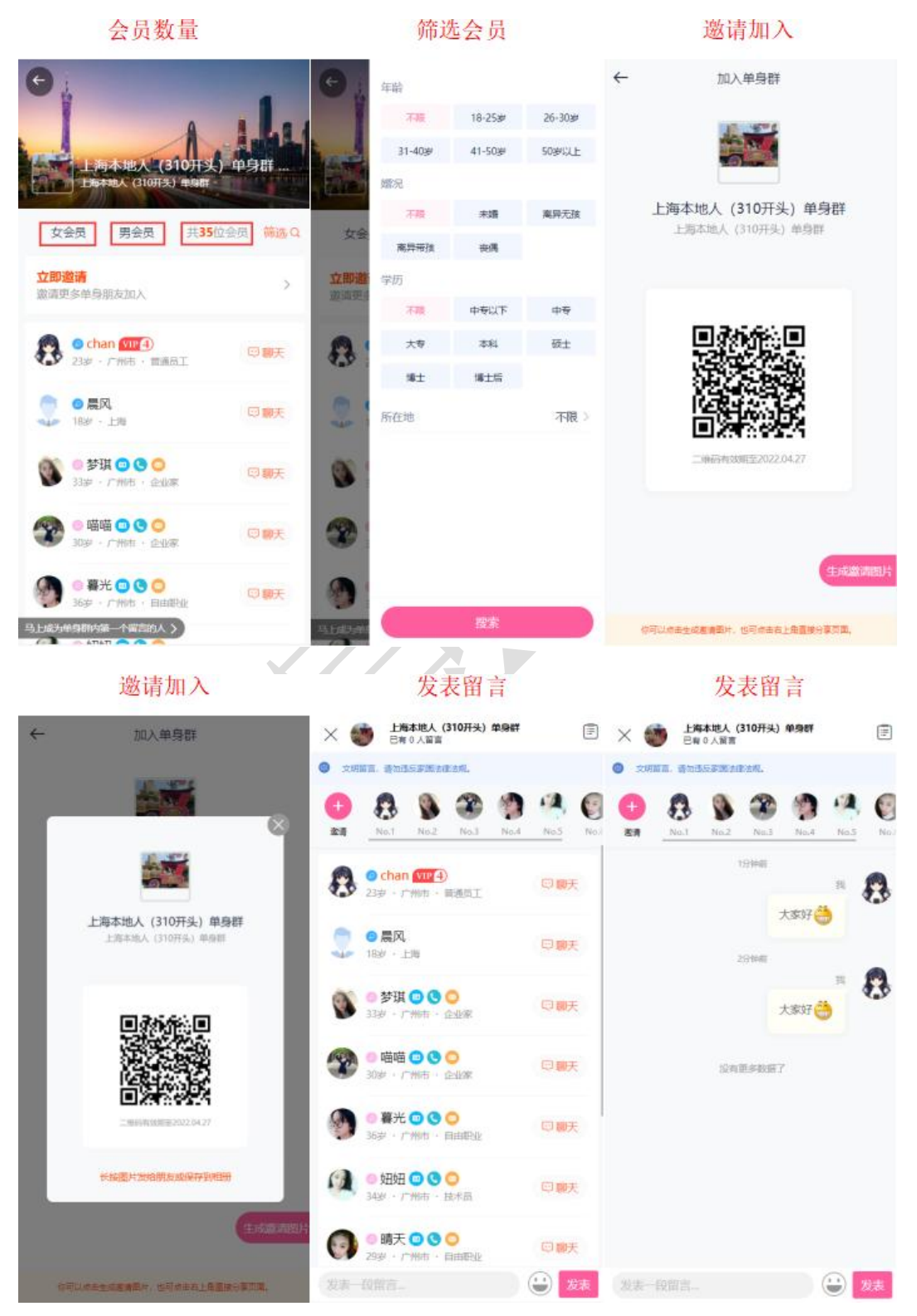

### 5、单身群模块

在后台管理>配置>网络设置>系统设置>模块开关>圈子/群模块中可以对单身群模块进行开启或者关闭的操作。

| 工作台 v8.1       | ⊆ 23 会员 28 获客 ■ | 内容 💩 CRM 🔳 财务                    | □ 5 5 5 5 5 5 5 5 5 5 5 5 5 5 5 5 5 5 5 | ♥ 情感                | <u>ل</u> ه و | 20220222 <del>-</del> |
|----------------|-----------------|----------------------------------|-----------------------------------------|---------------------|--------------|-----------------------|
| ○ 网站设置 ▲       | 网站设置 / 系统设置     |                                  |                                         |                     |              |                       |
| 系统设置           | 关键词 输入关键词检索     | Q                                |                                         |                     |              |                       |
| SEO设置          | 快捷分类 全局配置 接口配   | 置模块开关                            |                                         |                     |              |                       |
| 自定义参数          |                 | BEANIA                           |                                         |                     |              |                       |
| 自定义独白          | 配置名称            | 配置说明                             |                                         |                     | 状态           | 操作                    |
| 自定义协议          | (2) 文章模块        | 网站发布大告,情感及相关资讯类文章                | <ol> <li>提高网站的可读性。</li> </ol>           |                     |              |                       |
| 😘 微信设置 🔺       | (2) 活动模块        | 可发布线下相亲活动,实现全员线上排                | g名活动、线下签到等功能。                           |                     |              | 配置                    |
| 公众号配置          | 🕤 互选模块          | 发布互选活动,会员报名参与互选,刘                | 双方互达成功后,可自行联系、约                         | <del>순</del> 等.     |              |                       |
| 公众号会话模板公众号菜单配置 | 🞯 脱单纸条模块        | 脱单纸条(盲盒),用户向盒子存放纸条<br>力脱单兑换抽取纸条。 | ,才能抽取异性纸瓷、可关联VI                         | 特权:设置抽取费用、次数等。还可以设计 | 豊美否启用助       | 配置                    |
| 公众号关键词回复       | ③ 约会模块          | 专门提供给用户 (会员) 发起1对1私器             | 的会和公开招募约会,可设定的                          | 会权限和VIFT同的收费标准。     |              | 配置                    |
| 小程序配置          | 🔒 兼职紅娘圈模块       | 该模块可以更好的展示推广员(兼职》                | 19月)、商家、机构信息。                           |                     |              |                       |
|                | 👌 推广模块(兼职红娘)    | 通过该功能招募大量的推广人员 (兼职               | 股虹線) , 可生成推广海报, 设定                      | 返利/奖励机制,进行推广微信裂变。   |              | 配置                    |
|                | ⑧ 國子/群模块        | 通过圈子、群组、单身群的概念让用户<br>率提高。        | 9更容易找到精准的社交人群,通                         | 过加群的模式快速引流,独特的收费机制订 | 网站的特化        | 配置                    |
|                | () 猫婚模块         | 基于虹缐CRM功能,为高端会员提供到               | ē托奉线、猫婚、形象打造、情感                         | 咨询、线下1对1红娘服务等体系。    |              | 配置                    |
|                | () 情感导师模块       | 情感导师/老师,可以在该斑道提供情;               | 感在线咨询、电话咨询、发布情感                         | 漂程等服务。              |              | 配置                    |
|                | ○ 商城模块          | 该模块支持商家入驻,发布商品、转载                | 21商品,买家下单,转卖分成等。                        |                     |              | 配置                    |
|                | 动态模块            | 用户可发表心情动态,同步更新上传梢                | 1册、头像、话题等,可参加网站                         | 的互动性。               |              |                       |

# 6、单身群配置

在后台管理>配置>网络设置>系统设置>模块开关>圈子/群模块>配置中可以修改单身群的名称、显示群列表的价格/人数、加群后群内会员的互动限制以及群福利畅聊提示等。

| 工作台 v8.1      | ⊆ & 会员 & 获客 国内     | 容   ● CRM                                                       | <u>ଲ</u> ଶ | רא<br>גא<br>גא | 🚯 20220222 <del>-</del>               |
|---------------|--------------------|-----------------------------------------------------------------|------------|----------------|---------------------------------------|
| Ø 网站设置 ▲      | 网站设置/系统设置          |                                                                 |            |                | i i i i i i i i i i i i i i i i i i i |
| 系统设置<br>SEO设置 | 关键词输入关键词检索         |                                                                 |            |                |                                       |
| 自定义参数         | 快速力学全局管理单身群设置      | 1                                                               |            | $\times$       |                                       |
| 自定义独白         | 图子/群设置<br>配置名称     | 当前版本: V2.4.201223                                               |            | -              | PE                                    |
| 自定义协议         | ◎ 文章模块             | · 國子/群名称 · 单身群 (不填写, 默认名称为: 单身群)                                |            |                |                                       |
| 😘 微信设置 🔺      | ② 活动模块             | 群列表价格/人数 💿 显示 🔾 不显示                                             |            |                | 総置                                    |
| 公众号配置         | 💿 互选模块             | <ul> <li>(汁点局部列表可量の包閣部()沿船(山南前人家)</li> <li>● 开启 ○ 关闭</li> </ul> |            |                |                                       |
| 公众号会话模板       |                    | 加群互动限制<br>(开启后,只有加入同群的会员才可以聊天、查看微信、互加好友)                        |            |                |                                       |
| 公众号菜单配置       | (2) 脱单纸条模块         | 群福利畅聊提示 开启 ● 关闭                                                 |            |                |                                       |
| 公众号关键词回复      | 🞯 约会模块             | (并启: 同時会负制大, 提示喻认益利率物, 天幻: 同時会负制大, 目初碰利等物)                      |            |                | 記置                                    |
| 小程序配置         | 兼职红娘圆模块            |                                                                 |            |                |                                       |
|               | <b>()</b> 推广模块(兼职组 |                                                                 |            |                | 5 <b>2</b>                            |
|               | ◎ 國子/群模块           |                                                                 |            |                | 記畫                                    |
|               | ○ 猫姬模块             | ¥0+07                                                           |            |                |                                       |
|               | () 情感导师模块          |                                                                 |            |                | 民置                                    |
|               | 商城模块               | 读覆块支约南京入驻,发布商品、峡面商品、买家下单、转载分成等。                                 |            |                | 配置                                    |
|               | ③ 动态模块             | 用户可发表心情动态,同步更新上传相册、头像、话题等,可参加网站的互动性。                            |            | 5              |                                       |

#### 7、单身群管理

#### 1) 群列表

在后台管理>会员>群管理>群列表中看到已经建立的单身群列表,可以对单身群的图片、 审核状态、置顶状态、群留言功能、入群价格等进行编辑修改。

群列表

🔒 🕄 🌘 20220222 ▾ 🌡 会员 💄 获客 🗐 内容 🐵 CRM 🗊 财务 🕞 站点 🗘 配置 💙 情感 🚍 商城 工作台 v8.1 + 添加 RIT ▲ 会员管理 👃 认证管理 • Q 群名称 输入群名称 状态 状态 ~ 是否有会员 不限 ۵ 套餐权限 #管理 . ID 群名称 图标 背景 状态 推荐 群留言 排序 会员数 价格规则 添加时间 操作 0~99人 0元 100~200人 88元 201~500人 188元 群列ラ 上海本地人(310开头)单 2019-12-28 10 1 35 会员编辑删除 0 100 身群 14:42:55 新增群 0~99人 88元 群会员 2019-08-15 会员编辑删除 4 广州海归留学生相亲群 15 60 100~500人 888元 19:46:11 501~9999人 1888元 加入/退出记录 0~99人 0元 群留言/记录 100~200人 99元 201~500人 199元 2019-08-15 19:53:59 广州985学校211高校单身 62 加入会员编辑删除 14 5 俱乐部 6 助力脱单 501~2000人 599元 • 0~99人 9.9元 现场应用 2019-08-28 广州90后优质(人工审核) 100~500人 99元 501~999人 999元 8 1 5 编辑 删除 0 0 单身群 15:13:36 信件管理 • Q 0~99人 9.9元 爆灯管理 2019-08-28 100~200人 99元 会员编辑删除 广州中老年人寻伴群 0 0 0 0 14:52:06 Ť え 物管理 • 500~9999人 999元 0~99人 9.9元 -充值卡管理 \_ 100~500人 20元 501~999人 99元 1000~20000人 199元 2019-08-23 广州离异再婚相亲交友群 ... 0 月 編輯 删除 6 0 19:52:43 机器人管理 • • 0~99人 9.9元 江门人在广州白领相亲交友 2019-08-15 ). 加入会员编辑删除 3 100~500人 99元 0 0 8# 19:44:49 501~10000人 199元 ▶ 全选 前删除 十添加 记录: 9 页次: 1/1

群编辑1

| 工作台 v8.1   | 三 🛔 会员   | ▲ 获客 | 🖻 内容   | 🚭 CRM    | 国财务      | 口 站点      | ◎ 配置 | ♥ 情感 | 🖻 商城 |  | â | 4<br>G | 53 🌔 | ) 20220222 🗸 |
|------------|----------|------|--------|----------|----------|-----------|------|------|------|--|---|--------|------|--------------|
| 息、会员管理 ▼   | 群管理 / 编辑 |      |        |          |          |           |      |      |      |  |   |        | 编辑保存 | 返回列表         |
| 🌡 认证管理 🛛 👻 | 编辑群      |      |        |          |          |           |      |      |      |  |   |        |      |              |
| 會 套餐权限 ▼   |          | *群名称 | 上海本地人  | (310开头)  | 单身群      |           |      |      |      |  |   |        |      |              |
| 象群管理 ▲     |          | 副标题  | 上海本地人  | (310开头)  | 单身群      |           |      |      |      |  |   |        |      |              |
| 群列表        |          | 群園标  | 6      | 荷店 線路    | 建议尺寸     | 80x80px   |      |      |      |  |   |        |      |              |
| 新增群        |          |      |        |          |          |           |      |      |      |  |   |        |      |              |
| 群会员        |          | 背果图  | +      | 预览 移時    | 建议尺寸     | 750x380px |      |      |      |  |   |        |      |              |
| 加入/退出记录    |          | 排序   | 100    | (数字      | (越大,越靠前) |           |      |      |      |  |   |        |      |              |
| 群留言/记录     |          | 已售笔数 | 0      |          |          |           |      |      |      |  |   |        |      |              |
| ⑥ 助力脱单 ▼   |          | 状态   | ● 启用 ○ | 禁用       |          |           |      |      |      |  |   |        |      |              |
| 📦 现场应用 🛛 👻 |          | 推荐   | ● 是 ○  | 否        |          |           |      |      |      |  |   |        |      |              |
| ≥ 信件管理 🗸 👻 |          |      | 上海本地人  | 、(310开头) | 单身群      |           |      |      |      |  |   |        |      |              |
| 9 爆灯管理 ▼   |          | 群介绍  |        |          |          |           |      |      |      |  |   |        |      |              |
| 👔 礼物管理 🔻   |          |      |        |          |          |           |      |      |      |  |   |        |      |              |
| 骂 充值卡管理 ▼  |          |      |        |          |          |           |      |      |      |  |   |        |      |              |
| ◎ 机器人管理 🔻  |          |      | 上海本地人  | 、(310开头) | 单身群      |           |      |      |      |  |   |        |      |              |
|            |          | 群福利  |        |          |          |           |      |      |      |  |   |        |      |              |
|            |          |      |        |          |          |           |      |      |      |  |   |        |      |              |
|            |          |      |        |          |          |           | 编辑   | 保存   |      |  |   |        |      |              |

#### 群编辑 2

| 工作台 v8.1                                | ☲ 盐 会员 盐 获客               | 🗐 内容 🛛 🐵 CRM            | 国财务 〔  | 2 站点 🛛 🖬     | 暨 ♥情感    | <b>冒</b> 商城 | į     | ۵ <u>۵</u> | 53 <b>(</b> ) | 20220222 - |
|-----------------------------------------|---------------------------|-------------------------|--------|--------------|----------|-------------|-------|------------|---------------|------------|
| ふ 会员管理   ▼                              | 群管理 / 编辑                  |                         |        |              |          |             |       |            | 编辑保存          | 返回列表       |
| _<br>よい证管理 →                            |                           | 上海人,单身,310              |        |              |          |             |       |            |               |            |
| 會 套餐权限 ▼                                | 标签                        |                         |        |              |          |             | ii.   |            |               |            |
| 象群管理 ▲                                  |                           | 仅供后台查看                  |        |              |          |             |       |            |               |            |
| 群列表                                     | 增注                        |                         |        |              |          |             | 1     |            |               |            |
| 新増群                                     | 允许群留言                     | 开启 关闭<br>(开户部写完 本部合局可以) |        |              |          |             |       |            |               |            |
| 群会员                                     |                           | 男会品: 0                  | 次      |              |          |             |       |            |               |            |
| 加入/退出记录                                 | 加群赠送查看微信                  | 女会员: 0                  | 次      |              |          |             |       |            |               |            |
| 群留言/记录                                  |                           | (赠送免费查查本群会员微信)          |        |              |          |             |       |            |               |            |
| ₲助力脱单 ▼                                 | 4~###800\\+4.77 64/0Z B01 | 男会员: 0                  | 次      |              |          |             |       |            |               |            |
| 🔹 现场应用 🛛 👻                              | 川山日十月日」之州中秋川中沙南州          | 女会员: 0<br>(赠送免费解锁与本群会员通 | 次      |              |          |             |       |            |               |            |
| ◙ 倍件管理 ▼                                |                           |                         |        |              |          |             |       |            |               |            |
| 9 爆灯管理 →                                | 收费标准 (可按已加入会员数            | 量定制不同的收费价格)             |        |              |          |             |       |            |               |            |
| 👔 礼物管理 🔻 🔻                              | 40.221107年                | 序号ID                    | 0      | 人数范围(人)      |          | 价格(元)       | 操作    |            |               |            |
| 马 充值卡管理 ▼                               |                           | 1                       | 0      | ± 55         | <br>     | 0           | TOPP. |            |               |            |
| ◎ 机器人管理 🔻                               |                           | 2                       | 100    | 堂 200        |          | 88          | 1517  |            |               |            |
|                                         |                           | 3 添加更多价格                | 201    | 全 500        | X        | 188         | 移陈    |            |               |            |
|                                         |                           |                         |        |              |          |             |       |            |               | TOP        |
|                                         |                           |                         | 群      | 编辑3          |          | X           |       |            |               |            |
| 工作台 v8.1                                | ⊆ 总会员 匙 获客                | 🔟 内容 🚭 CRM              | ■ 财务 〔 | □ 站点   〇 配   | ≦ ♥情感    | 🖶 商城        |       | <u>ш</u>   | 25 📢          | 20220222 - |
| ふ 会员管理 🛛 ▼                              | 群管理 / 编辑                  |                         | 100    | <b>A</b> 200 | <i>.</i> | 00          | 19EQ  |            | 编辑保存          | 返回列表       |
| 🌡 认证管理 🛛 🛨                              |                           | 2                       | 100    | ± 200        |          | 00          | 50780 |            |               |            |
| ▲ 套餐权限 🛛 🛨                              |                           | 3 添加更多价格                | 201    | 至 500        | ~        | 188         | 移际    |            |               |            |
| 忠 群管理 ▲                                 | 1.741.67                  |                         |        |              |          |             |       |            |               |            |
| 群列表                                     | 会员加入条件                    |                         |        |              |          |             |       |            |               |            |
| 新増群                                     | 性别要求                      | 不限                      | ~      |              |          |             |       |            |               |            |
| 群会员                                     | 实名要求                      | 不限                      | ~      |              |          |             |       |            |               |            |
| 加入/退出记录                                 | 地区要求                      | 不限                      |        | ~            |          |             |       |            |               |            |
| 群留言/记录                                  | 户籍要求                      | 不限                      |        | $\sim$       |          |             |       |            |               |            |
| 📽 助力脱单 🛛 👻                              | 年龄要求                      | 不限 > 至                  | 不限 >   | ₩            |          |             |       |            |               |            |
| 📦 现场应用 🛛 👻                              | 婚况要求                      | 🗌 未婚 📄 离异无孩             | 离异带孩   | 丧偶           |          |             |       |            |               |            |
| ፟፟፟፟፟፟፟ 🛛 └── 🗸 🖾 🖌 🖌 🖌 🗸 🗸 🖌 🗸 🗸 🗸 🗸 🗸 | 学历要求                      | □ 中专以下 □ 中专             | 大专一本   | 科 🗌 硕士 🗍     | 博士 博士后   |             |       |            |               |            |
| ♀ 爆灯管理 ▼                                | During pathing WHAT IS A  |                         |        |              |          |             |       |            |               |            |
| 前礼物管理 🔻                                 | 购房要求                      | □ 智未购房 □ 已购(            | 王房     |              |          |             |       |            |               |            |
| 58 充值卡管理 ▼                              | 购车要求                      | 未购车 已购车                 |        |              |          |             |       |            |               |            |
| ◎ 机器人管理 ▼                               | 其他要求                      |                         |        |              |          |             |       |            |               |            |

## 2) 新增群

在后台管理>会员>群管理群列表/新增群中可以手动添加新的单身群,也可以在群列表 中手动添加会员加入单身群以及可以删除单身群。

编辑保存

#### 新增群1

| 上作台 v&1                      | =      | 20 A Q | A 57.95       | NH MAR        | @ CRM      | <b>U</b> 9099 | i Leista  | *** | <b>V</b> REAL | ♥間総  |     | 4348                                                           | <del>ت</del> س         | - KN 🚺 | 20220222 👻 |
|------------------------------|--------|--------|---------------|---------------|------------|---------------|-----------|-----|---------------|------|-----|----------------------------------------------------------------|------------------------|--------|------------|
| 会员管理 ▼                       | 對管理    | 群列表    |               |               |            |               |           |     |               |      |     |                                                                |                        |        | + 添加       |
| 认证管理 ▼                       |        |        |               |               |            |               |           |     |               |      |     |                                                                |                        |        |            |
| 套餐权限 ▼                       | 群省     | 称 输入器  | 羊名称           | 状态 状          | <u>5</u>   | ~ 是           | 否有会员      | 不限  |               | ~ Q  |     |                                                                |                        |        |            |
| #11111 .                     |        | ID     | 群名称           |               | 图标         | 背景            | 状态        | 推荐  | 群留言           | 排攻   | 会员数 | 价格规则                                                           | 添加时间                   | 操作     |            |
| 算列表<br>10.1世間                |        | 10     | 上海本地人<br>身群   | 、(310开头) 单    | 10         | -             |           |     |               | 100  | 35  | 0~99人 0元<br>100~200人 88元<br>201~500人 188元                      | 2019-12-28<br>14:42:55 | 加入会员 编 | ii Mille   |
| #±±55                        |        | 4      | 广州海归留         | <b>1学生相亲群</b> | <i>(</i> # |               |           |     |               | 15   | 60  | 0~99人 88元<br>100~500人 888元<br>501~9999人 1888元                  | 2019-08-15<br>19:46:11 | 加入会员 编 |            |
| 和人/18日に安<br>群留言/记录<br>助力脱单 ▼ |        | 5      | 广州985学<br>俱乐部 | 校211高校单身      | 52         | -             |           |     |               | 14   | 4   | 0~99人 0元<br>100~200人 99元<br>201~500人 199元<br>501~2000人 599元    | 2019-08-15<br>19:53:59 | 加入会员 编 | i Bir      |
| 现场应用 👻                       |        | 8      | 广州90后付<br>单身群 | 北质 (人工审核)     |            |               |           |     |               | 1    | 0   | 0-99人 9.9元<br>100~500人 99元<br>501~999人 999元                    | 2019-08-28<br>15:13:36 | 加入会员 编 |            |
| 爆灯管理 ▼<br>礼物管理 ▼             |        |        | 广州中老年         | E人寻伴群         |            |               |           |     |               | 0    | 0   | 0~99人 9.9元<br>100~200人 99元<br>500~9999人 999元                   | 2019-08-28<br>14:52:06 | 加入会员 编 |            |
| 午前午管理 ▼                      |        | 6      | 广州离异再         | 調相奈交友群        |            | -             |           |     |               | 0    | 0   | 0~99人 9.9元<br>100~500人 20元<br>501~999人 99元<br>1000~20000人 199元 | 2019-08-23<br>19:52:43 | 加入会员 编 |            |
|                              |        | 3      | 江门、在广<br>8#   | "州白领相亲交友      | ē          | 2             |           |     |               | o    | o   | 0~99人 9.9元<br>100~500人 99元<br>501~10000人 199元                  | 2019-08-15<br>19:44:49 | 加入会员 编 |            |
|                              | ₿₹     | 选 创    | 删除 + )        | 秦力口           |            |               |           |     |               |      |     | _                                                              |                        | 记录:    | 9 页次: 1/1  |
|                              |        |        |               |               |            |               | 新圩        | 曾君  | 詳 2           |      |     |                                                                |                        |        |            |
| <b>工作台</b> v8.1              | E      | 島. 会员  | ▲ 获客          | 圖 内容          | CRM        | 圁 财务          | 同站        | 点   | 0 配置          | ♥ 情報 |     | 絾                                                              | <u>ل</u> ه ۵           | 53 🧖   | 20220222 🕶 |
| 会员管理 🔻                       | 879278 | ( tata |               |               |            |               |           |     |               |      |     |                                                                |                        | 潮加保存   | 返回列表       |
| 认证管理 👻                       | 添加     | 16¥    |               |               |            |               |           |     |               |      |     |                                                                |                        |        |            |
| 自發权限                         |        |        |               |               |            |               |           |     |               |      |     |                                                                |                        |        |            |
| EV METE                      |        |        | *群名称          | 建议50个学以       | 199        |               |           |     |               |      |     |                                                                |                        |        |            |
| 81913t                       |        |        | 副标题           | 建议在50个中       | 以内         |               |           |     |               |      |     |                                                                |                        |        |            |
|                              |        |        | 21/2145       | +             | 571 FEIG   | 建议尺寸          | t: 80x80m |     |               |      |     |                                                                |                        |        |            |

育展图 + <u>№2</u> 修除 建议尺寸: 750x380px

(数字越大,越歌筋)

排序 排序数字

日香笔数 输入笔取

群介绍

群福利

秋志 💿 鹿用 〇 葉用

输入你设置的群福利

推荐 🔵 是 🖲 否 输入即介绍

群省言/记录

•

G 助力脱单

现场应用

■ 信件管理

9 爆灯管理 **前** 礼物管理

骂 充值卡管理 ☺ 机器人管理

| -  |                 | Π. |            |       |        |           |             |      | 除加   | 保存   |      |   |     |    |         |         |
|----|-----------------|----|------------|-------|--------|-----------|-------------|------|------|------|------|---|-----|----|---------|---------|
|    |                 |    | X          |       |        |           | 添           | 加君   | ¥会」  | 灵    |      |   |     |    |         |         |
|    | <b>工作台</b> v8.1 |    | ⊒ ≗≉8      | ▲ 获客  | 🖬 内容   | @ CRM     | 副财务         | 同 站点 | 0 配置 | ♥ 情感 | 🖬 商城 | ú | ) & | 53 | 6 (2022 | 20222 🗸 |
| 23 | 会员管理            | •  | 群会员 / 政加   |       |        |           |             |      |      |      |      |   |     |    | æ       | 回上一页    |
| 8  | 认证管理            | •  | E tont A P |       |        |           |             |      |      |      |      |   |     |    |         |         |
| ۲  | 套餐权限            | -  | PUNH TO D  |       |        |           |             |      |      |      |      |   |     |    |         |         |
| 2  | 群管理             |    |            | 所風料   | 上海本地人  | (310开头) 1 | 单身群 / ID:10 |      |      |      |      |   |     |    |         |         |
|    | 群列表             |    |            | *加入举员 | 透降紫质   |           |             |      |      |      |      |   |     |    |         |         |
|    | 新增群             |    |            | 备注说明  |        |           |             |      |      |      |      |   |     |    |         |         |
|    | 群会员             |    |            |       |        |           |             |      |      |      | 1.   |   |     |    |         |         |
|    | 5m ) /2544327   |    |            | 加入方式  | ○ 会员自主 | etal 💿 la | 后台录入        |      |      |      |      |   |     |    |         |         |
|    | 時間言の記录          |    |            |       | 12     | 交保存       |             |      |      |      |      |   |     |    |         |         |
|    | 助力障碍            |    |            |       |        |           |             |      |      |      |      |   | 1   |    |         |         |
|    | 和杨敬田            |    |            |       |        |           |             |      |      |      |      |   |     |    |         |         |
|    | 信件管理            | 1  |            |       |        |           |             |      |      |      |      |   |     |    |         |         |
|    |                 | -  |            |       |        |           |             |      |      |      |      |   |     |    |         |         |
|    | 1 496510        |    |            |       |        |           |             |      |      |      |      |   |     |    |         |         |
|    |                 |    |            |       |        |           |             |      |      |      |      |   |     |    |         |         |
| =  | 充值卡管理           |    |            |       |        |           |             |      |      |      |      |   |     |    |         |         |
| •  | 机器人管理           | •  |            |       |        |           |             |      |      |      |      |   |     |    |         |         |
|    |                 |    |            |       |        |           |             |      |      |      |      |   |     |    |         |         |
|    |                 |    |            |       |        |           |             |      |      |      |      |   |     |    |         |         |
|    |                 |    |            |       |        |           |             |      |      |      |      |   |     |    |         |         |

#### 删除单身群

| 工作台 v8.1                                                        | 三 ▲ 会員 ▲ 获客 圖 内容 臺 CRM 目 财务 〔                                    | ጌ站点 ❹配置 ♥情感 冒商城                                              | 🟠 🗄 💱 췕 20220222 🗸                |
|-----------------------------------------------------------------|------------------------------------------------------------------|--------------------------------------------------------------|-----------------------------------|
| 息 会员管理 ▼                                                        | 群響理 / 群列表                                                        |                                                              | (+ 添加)                            |
| 🌡 认证管理 🍷                                                        | 群名称 输入群名称                                                        | 4 不限 ✓ Q                                                     |                                   |
| 會 套餐权限                                                          |                                                                  |                                                              |                                   |
| 北谷理 🔺                                                           | ID 群名称         图标 背景 状态                                          | 推荐 群留言 排序 会员数 价格规则                                           | 添加时间 操作                           |
| 群列表                                                             | 上海本地人 (310开头) 单                                                  | 0~99人 0元<br>)  100 35 100~200人 88元<br>201~500人 188元          | 2019-12-28<br>14:42:55 加八次(本) 新聞  |
| 群会员                                                             | 🗌 4 广州海归留学生相亲群 🔛 🗾 🔵                                             | 0~99人 88元                                                    | 2019-08-15<br>19:46:11 加入会员 编辑 删除 |
| 加入/退出记录                                                         |                                                                  | 501~9999A 18887c                                             |                                   |
| 群留言/记录 ● 助力脱单 ●                                                 | 广州985学校211高校单身<br>【● 5 俱乐部 ● · · · · · · · · · · · · · · · · · · | ) 温馨提示 99元<br>空要删除吗? 一旦执行不可恢复! 199元                          | 2019-08-15<br>19:53:59 加入会员 编辑 删除 |
| ♥ 现场应用 ▼                                                        | □ 8 广州90后优质(人工审核) ■                                              | 取消 <b>補定</b> 99元                                             | 2019-08-28 加入会员 编辑 删除             |
|                                                                 |                                                                  | 501~999人 999元                                                | 131330                            |
| <ul> <li>● 爆灯管理</li> <li>▼</li> <li>前礼物管理</li> <li>▼</li> </ul> | 7 广州中老年人寻伴群 🧲                                                    | 0-99入 9.9元<br>0 0 100-200入 99元<br>500~9999入 999元             | 2019-08-28<br>14:52:06 加入会员 编辑 删除 |
| 马。充值卡管理 ▼<br>② 机器人管理 ▼                                          | 6 广州南异再项相杂文发酵 🔲 🧲                                                | 0-99人 9.5元<br>100-500人 20元<br>501-99元 99元<br>1000-2000人 199元 | 2019-08-23<br>19:52:43 加入会员 编辑 删除 |
|                                                                 | 3 近门人在广州自领相亲交友 】 (二)                                             | 0~99人 9.9元<br>0 0 100-500人 99元<br>501~10000人 199元            | 2019-08-15<br>19:44:49 加入会员 编辑 删除 |
|                                                                 | □ 全选 □ 删除 + 添加                                                   |                                                              | 记录: 9 页次: 1/1                     |

### 3) 单身群信息

在后台管理>会员>群管理中可以看到会员在单身群中的信息,例如在群会员中可以看到会员加入单身群的记录、在加入/退出记录中可以看到会员相应退出加入的记录、在群留言/ 记录中可以看到会员在单身群中的留言记录以及对这些记录进行删除等操作。

#### 群会员记录

|                                                            |                        |             |                                               | 廿           | + \(\begin{bmatrix} + \begin{bmatrix} + bm | ואַ | 13       | ¢    |                            |                                       |     |      |      |            |
|------------------------------------------------------------|------------------------|-------------|-----------------------------------------------|-------------|----------------------------------------------------------------------------------------------------|-----|----------|------|----------------------------|---------------------------------------|-----|------|------|------------|
| 工作台 v8.1                                                   | <u>ه</u> ک             | 会员          | ★获客 ■内容                                       | ● CRM II 财务 | Ģ                                                                                                    | 站点  | 0 R      | ≝ ♥1 | 情感 📑 商城                    | Ê                                     | ŝ   | Сц.  | 53 🌘 | 20220222 🗸 |
| <ul> <li>▲ 会员管理</li> <li>▲ 认证管理</li> <li>▲ 資格収現</li> </ul> | 群管理 群:<br>性别 i<br>地区 7 | 会员<br>青选择 - | <ul> <li>✓ UID 输入UID</li> <li>✓ 所属</li> </ul> | 用户名 输入用户    | '名                                                                                                    | 姓名  | 输入缩<br>~ | BA   | 状态 请选择                     | ≝ ∨ 费用 溃选择                            | ~   |      |      | + 添加       |
| 念 群管理 🖌                                                    |                        | UID 用       | 目户名 女                                         | 络 手机号       | 性别                                                                                                    | 年龄  | 婚况       | 地区   | 加入时间                       | 所属群                                   | 状态  | 费用   | 支付状态 | 操作         |
| 群列表                                                        |                        | 278         | 🔒 chan                                        | 17724233383 | *                                                                                                    | 23  | 散未       | 广州市  | 03-28 14:57                | 广州985学校211高校单<br>身俱乐部                 | 正常  | 0.00 |      | 删除         |
| 新谭群<br>群会员                                                 |                        | 278         | chan                                          | 17724233383 | 1                                                                                                    | 23  | 未婚       | 广州市  | 03-28 14:39                | 上海本地人 (310开<br>头) 单身群                 | 正常  | 0.00 |      | 删除         |
| 加入/退出记录                                                    |                        | 269         | 晨风                                            |             | 1                                                                                                    | 18  | 大婚       | 上海   | 03-03 13:19                | 上海本地人 (310开<br>头) 单身群                 | 正常  | 0.00 |      | 删除         |
| 群留言/记录                                                     |                        | 28          | 梦琪                                            | 18922721543 |                                                                                                    | 33  | 穀未       | 广州市  | 02-17 17:12                | 上海本地人 (310开<br>头) 单身群                 | 正常  | 0.00 |      | 删除         |
| ♥ 现场应用 ▼                                                   |                        | 29          | 2 喵喵                                          | 18922721544 |                                                                                                    | 30  | 青塘       | 广州市  | 02-17 17:12                | 上海本地人 (310开<br>头) 单身群                 | 正常  | 0.00 |      | 删除         |
| ⊠ 信件管理 🛛 🔻                                                 |                        | 30          | 幕光                                            | 18922721545 |                                                                                                    | 36  | 未婚       | 广州市  | 02-17 17:12                | 上海本地人(310开<br>头)单身群                   | 正常  | 0.00 |      | 删除         |
| ● 爆灯管理 ▼ 前 礼物管理 ▼                                          |                        | 31          | 田校田校                                          | 18922721546 |                                                                                                    | 34  | 融未       | 广州市  | 02-17 17:12                | 上海本地人(310开<br>头)单身群                   | 正常  | 0.00 |      | 删除         |
| □ 充值卡管理 ▼                                                  |                        | 32          | 晴天                                            | 18922721547 |                                                                                                    | 29  | 散未       | 广州市  | 02-17 17:12                | 上海本地人 (310开<br>头) 单身群                 | 正常  | 0.00 |      | 删除         |
| ◎ 机器人管理 🔻                                                  |                        | 33          | 柔情                                            | 18922721548 |                                                                                                    | 35  | 融未       | 广州市  | 02-17 17: <mark>1</mark> 2 | 上海本地人 (310开<br>头) 单身群                 | 正常  | 0.00 |      | 删除         |
|                                                            |                        | 34          | 柔.                                            | 18922721549 |                                                                                                    | 38  | 融未       | 广州市  | 02-17 17:12                | 上海本地人 (310开<br>头) 单身群                 | 正常  | 0.00 | -    | 删除         |
|                                                            |                        |             |                                               |             |                                                                                                    |     |          |      |                            | ▶//////////////////////////////////// |     |      |      |            |
|                                                            | 7 全洗                   | 前删除         | 十添加                                           |             |                                                                                                    |     |          |      |                            | 记录: 98 页次: 1/4 1                      | 2 3 | 4 3  | 大页 跳 | 砖: 页       |

| 工作台 v8.1   | E _     | A 会员 | ▲ 获客 🗉           | 内容 🚭   | CRM 🖪 | ]财务 □ 站点      | 0 配置  ♥                | 情感 🗖 商城           |     |        | 6 6 S               |     | 20220222 🗸 |
|------------|---------|------|------------------|--------|-------|---------------|------------------------|-------------------|-----|--------|---------------------|-----|------------|
| ▲ 会员管理 🔹 👻 | 群管理 / : | 加入/追 | 出记录              |        |       |               |                        |                   |     |        |                     |     |            |
| 🌡 认证管理 🛛 👻 |         | -    |                  |        |       |               |                        |                   |     | 10.770 |                     |     |            |
| 會 套餐权限 ▼   |         | /87  |                  |        | BVUD  | 用户省编入用户名      | <b>25</b> 2 198 / 3523 | 5 <b>FN</b> 19773 | -91 | 类型     | ×                   |     |            |
| 息 群管理      |         | id   | 所属群              |        | UID   | 用户名           | 姓名                     | 手机号               | 性别  | 年龄     | 操作时间                | 类型  | 操作         |
| 群列表        |         | 22   | 广州985学校211都<br>部 | 新校单身俱乐 | 278   | 🔒 chan        |                        | 17724233383       | *   | 23岁    | 2022-03-28 14:57:04 | 加入  | 删除         |
| 新増群        |         | 21   | 上海本地人(310<br>群   | 开头)单身  | 278   | 👧 chan        |                        | 17724233383       | *   | 23岁    | 2022-03-28 14:39:23 | 加入  | 删除         |
| 加入/退出记录    |         | 20   | 上海本地人 (310<br>群  | 开头)单身  | 278   | 🔝 chan        |                        | 17724233383       | 1   | 23岁    | 2022-03-28 14:31:55 | 退出  | 删除         |
| 群留言/记录     |         | 19   | 上海本地人 (310<br>群  | 开头)单身  | 278   | 🔝 chan        |                        | 17724233383       |     | 23岁    | 2022-03-28 14:30:38 | 加入  | 删除         |
| ● 助力脱单 ▼   |         | 18   | 广州985学校211副<br>部 | 新校单身俱乐 | 246   | 2 wc1098      |                        | 18603814730       | *   | 21岁    | 2021-11-11 13:11:41 | 加入  | 删除         |
|            |         | 5    | 上海本地人 (310<br>群  | 开头)单身  | 133   |               |                        |                   |     | ŦŖ     | 2020-01-14 21:34:15 | 加入  | 删除         |
| 🥑 爆灯管理 🚽   |         | 4    | 上海本地人(310<br>群   | 开头)单身  | 117   |               |                        |                   |     | 岁      | 2019-12-28 14:45:11 | 加入  | 删除         |
|            |         | 3    | 上海本地人(310<br>群   | 开头)单身  | 109   | <u> 春暖</u> 花开 |                        | 18922721624       |     | 37岁    | 2019-12-28 14:43:55 | 加入  | 删除         |
| □ 机器人管理 ▼  |         | 2    | 广州海归留学生相         | 亲群     | 103   | 📓 下一秒         |                        | 18922721618       |     | 32岁    | 2019-09-25 16:53:19 | 加入  | 删除         |
|            |         | 1    | 广州985学校211副<br>部 | 局校单身俱乐 | 103   | 📓 下—秒         |                        | 18922721618       |     | 32岁    | 2019-09-25 16:52:47 | 加入  | 删除         |
|            | 同全选     | 前    | 册除               |        |       |               |                        |                   |     |        |                     | 记录: | 10 页次: 1/1 |
|            |         |      |                  |        |       | ₩ 网 ⇒ 1       | 27 =                   |                   |     |        |                     |     |            |

#### 加入/退出记录

群留言/记录

| <b>工作台</b> v8.1                            | ₫ 24           | <b>误 ▲</b> 获客 | ■ 内容         | 🚭 CRM 🔳  | ]财务 🕞   | 站点   | 0 配置 | ♥ 情感                   | 🖻 商城                | â | 4 | КУ<br>КУ | 20220222 -      |
|--------------------------------------------|----------------|---------------|--------------|----------|---------|------|------|------------------------|---------------------|---|---|----------|-----------------|
| ふ 会员管理 ▼                                   | 群管理 / 群留       | 信/记录          |              |          |         |      |      |                        |                     |   |   |          |                 |
| 💄 认证管理 🛛 🔻                                 | RESTR.         | <b>給λ</b> 難名称 |              |          |         | 図言用白 | 留言   | 腐言半礎支                  | 0                   |   |   |          |                 |
| ▲ 套餐权限 🔹                                   | 대 Lino<br>状 态: | 不限 已通过        | 未通过 谷        | 寺审核      |         |      |      | HILL/CRE J             |                     |   |   |          |                 |
| 書 #管理 ▲                                    |                | D 群名称         |              | 留言会      | 员       | 性别   | 年龄   | 时间                     | 留言内容                |   |   | 状态       | 操作              |
| 群列表<br>新 (###                              |                | 11 上海本地人      | (310开头) 单    | 身群 👧 cha | an /278 |      | 23   | 2022-03-28             | 大家好[emf_4]          |   |   |          | 编辑删除            |
| 群会员                                        |                | 10 上海本地人      | (310开头) 角    | a雅 ▲ cha | an /278 |      | 23   | 14:48:55               | 大家がF(emf 4)         |   |   |          | 编辑删除            |
| 加入/退出/录                                    |                |               | (0.07134) 44 | AT       |         |      |      | 14:48:48<br>2020-12-02 | interest (server_s) |   |   |          | 600000 BB(RA)   |
| 群留言/记录                                     |                | 5             |              | /12      | 9       | *    |      | 10:10:28               | iijkinj             |   |   |          | 3997444 0039974 |
| ●●●●●●●●●●●●●●●●●●●●●●●●●●●●●●●●●●●●       |                | 4             |              | /15      | 9       |      |      | 10:10:25               | (emf_0)             |   |   |          | 编辑删除            |
|                                            |                | 3 广州海归留       | 学生相亲群        | /15      | 8       |      |      | 2020-11-20<br>15:47:38 | ~~                  |   |   |          | 编辑删除            |
| <ul> <li>□ 信件管理</li> <li>● 爆灯管理</li> </ul> |                | 2             |              | /14      | 19      | 8    |      | 2020-06-27<br>01:32:34 | {emf_19}{emf_19}    |   |   |          | 编辑删除            |
| 前礼物管理 ▼                                    |                | 1             |              | /14      | 19      |      |      | 2020-06-27<br>01:32:31 | {emf_19}{emf_19}    |   |   |          | 编辑删除            |
| 四, 充值卡管理 ▼                                 |                |               |              |          |         |      |      |                        |                     |   |   |          |                 |
| ◎ 机器人管理 🔻                                  |                |               |              |          |         |      |      |                        |                     |   |   |          |                 |
|                                            |                |               |              |          |         |      |      |                        |                     |   |   |          |                 |
|                                            | 风会讲            | 前用除           |              |          |         |      |      |                        |                     |   |   |          | 记录:7 页次: 1/1    |
|                                            |                |               |              |          |         |      |      |                        |                     |   |   |          |                 |

奥壹科技 2022年3月